## Q 型番登録した機器を他の PC に持っていきたい

## A ファイルに保存し、読み込みます

1 型番登録をした PC で[機器器具の配置]ダイアログの[設定]をクリックし、[ファイルにシステム部材情報を保存]を 選択します。

|              | ファイルからシステム部材情報の読み込み | >     |
|--------------|---------------------|-------|
|              | ファイルにシステム部材情報を保存    | 12.77 |
| <b>」</b> 「別定 | 設定 ▼                |       |

2 登録した型番のシステム部材を選択し、[OK]をクリックし、ファイル名を付けて保存します。

|                                                     | ^ | ファイルに保存                                                             |                                 |                       |
|-----------------------------------------------------|---|---------------------------------------------------------------------|---------------------------------|-----------------------|
|                                                     |   | $\leftarrow$ $\rightarrow$ $\checkmark$ $\bigstar$ PC $\Rightarrow$ | Windows (C:) > システム部材           |                       |
| 田-山 🤤 遠心送風機(ジロッコファン) - エバラ<br>日- 国 🔁 遠心送風機(ジロッコファン) |   | 整理 ▼ 新しいフォルダー                                                       |                                 | 8== -                 |
| 日本 (本語) (本語) (本語) (本語) (本語) (本語) (本語) (本語           |   | デスクトップ                                                              | <b>^</b> 名前                     | ^ 更新日時                |
| 168-130×200<br>190×270                              |   | 🎬 ドキュメント                                                            | **                              | ある件に一致する項目はありません      |
|                                                     |   | ■ ピクチャ                                                              | 19                              | TRATIC AT PREIDUTACIO |
|                                                     |   | 🔛 ビデオ                                                               |                                 |                       |
|                                                     |   | L                                                                   |                                 |                       |
|                                                     |   | Windows (C:)                                                        |                                 |                       |
|                                                     |   | 👝 ローカル ディスク (D:)                                                    |                                 |                       |
|                                                     |   | → ネットワーク                                                            |                                 |                       |
|                                                     |   |                                                                     | × <                             |                       |
|                                                     |   |                                                                     |                                 |                       |
| 1650 1650 1650                                      |   | ファイル名(N): システム部                                                     | 1800-1280×1850.RebroSystemParts |                       |
|                                                     |   |                                                                     |                                 |                       |

3 読み込み先の PC で、[機器器具の配置]ダイアログの[設定]をクリックし、[ファイルからシステム部材情報の読み 込み]から 2.で保存したファイルを選択します。

| ■ ファイルからシステム部材情報の読み込み<br>■ ファイルにシステム部材情報を保存<br>■ ファイルにシステム部材情報を保存 | <u> </u>                                                                 |
|-------------------------------------------------------------------|--------------------------------------------------------------------------|
| 11 測定 ↓                                                           | 開< ×                                                                     |
|                                                                   | ← → ヾ ↑  PC > Windows(C) > システム部材 ∨ ひ  ○ システム部材の検索                       |
|                                                                   | 整理 ▼ 新しいフォルダ- 間≕ ▼ □□ ?                                                  |
|                                                                   | 3D オブジェクト         ヘ         名前         更新日時                              |
|                                                                   | ↓ ダウンロード ジステム部材1800-1280×1850.RebroSystemParts 2020/02/21 18:06          |
| r v                                                               | <ul> <li>デスクトップ</li> <li>ドキュインル</li> </ul>                               |
|                                                                   | ■ ドクチャ                                                                   |
|                                                                   |                                                                          |
|                                                                   | ♪ ミュージック                                                                 |
|                                                                   | L Windows (C:)                                                           |
|                                                                   | ■ ローカル ディスク (D:)                                                         |
|                                                                   | 💣 ネットワーク                                                                 |
|                                                                   | ファイルタ(N): シフテム部材1800-1280×1850 RehroSuttemPary ジフテム部材ファイル /* RehroSutter |
|                                                                   |                                                                          |
|                                                                   |                                                                          |
|                                                                   |                                                                          |

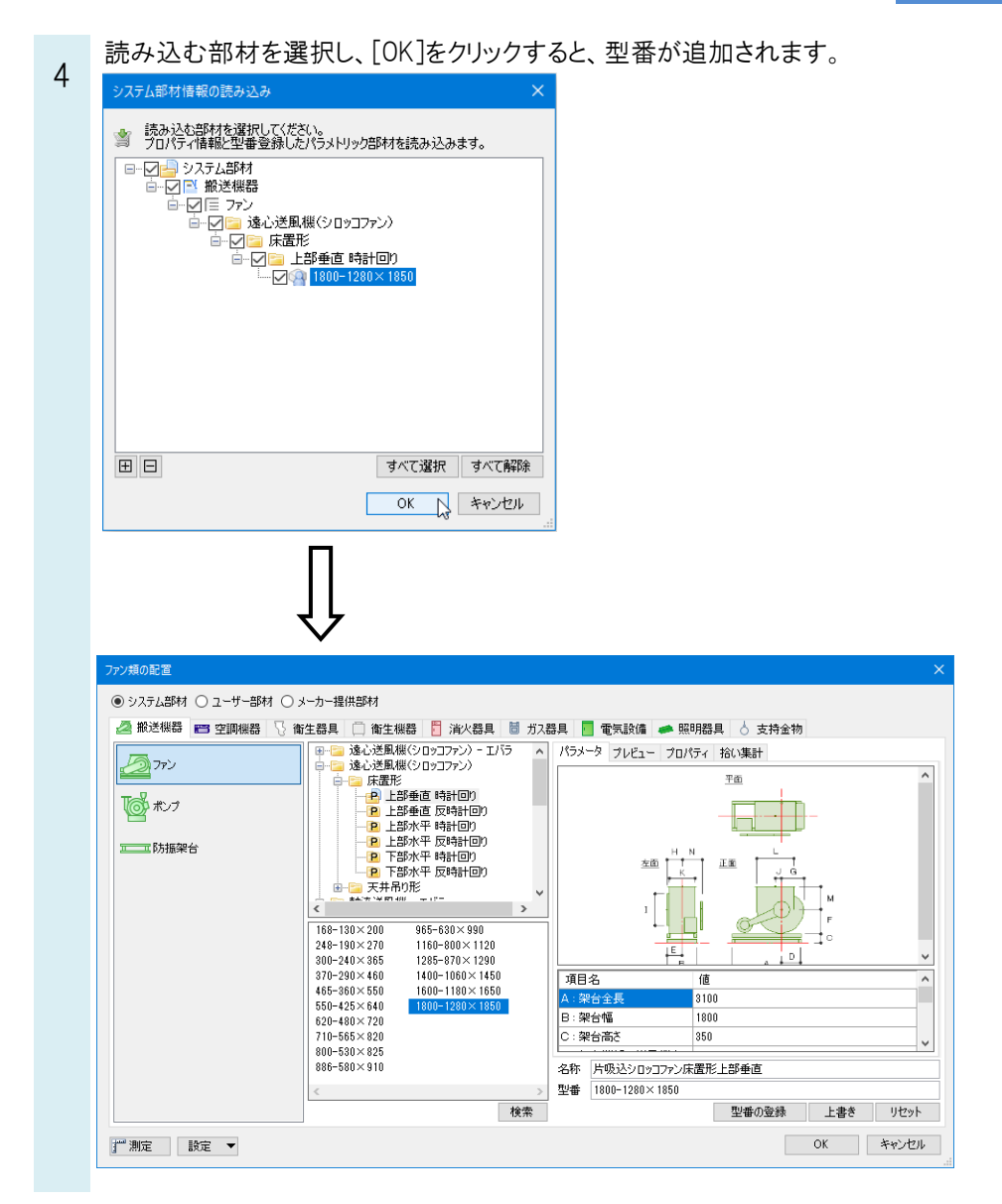